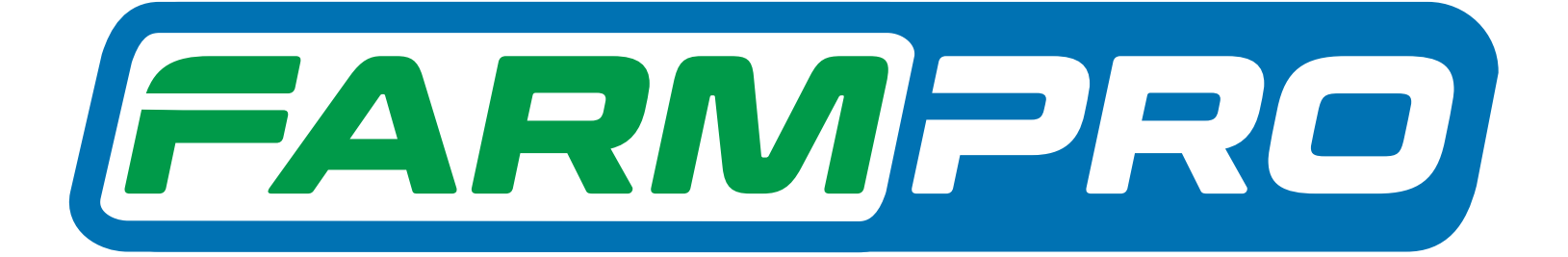

# Guia Prático $\mathbf{MAX10}$ Simulador

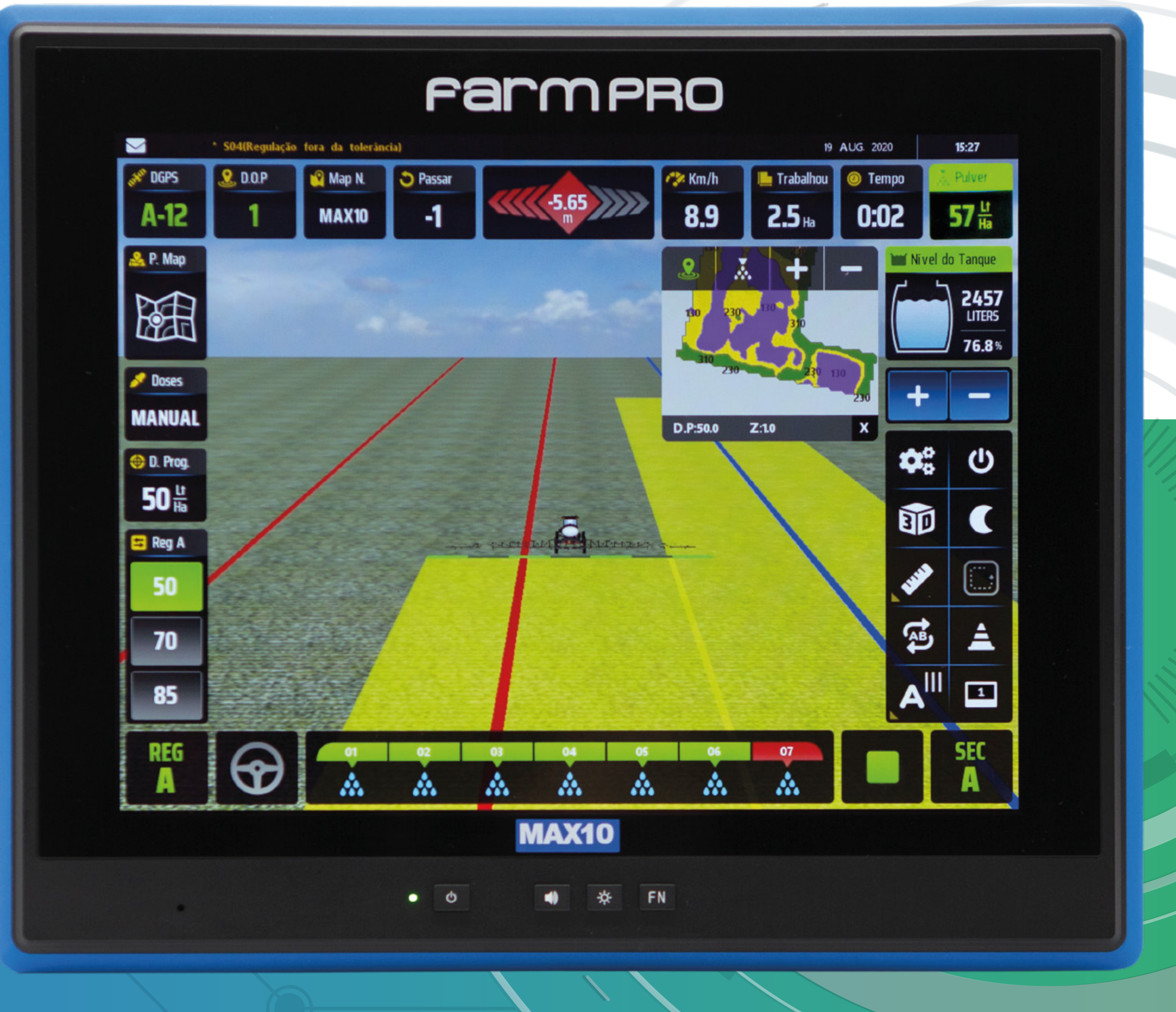

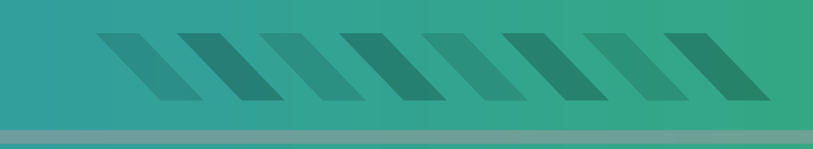

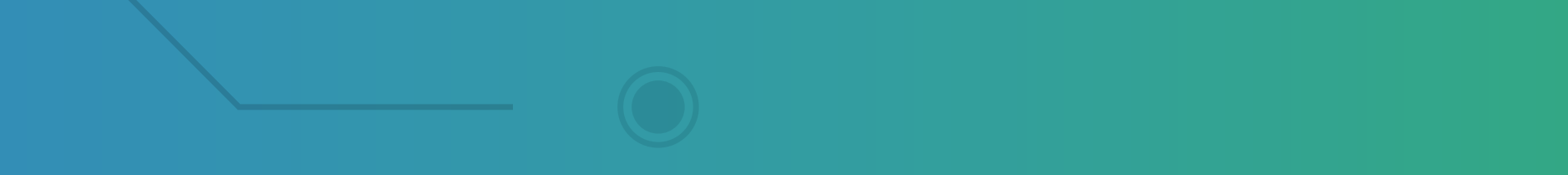

### Passo 1: Espera o equipamento ligar e entra no GPS Agrícola:

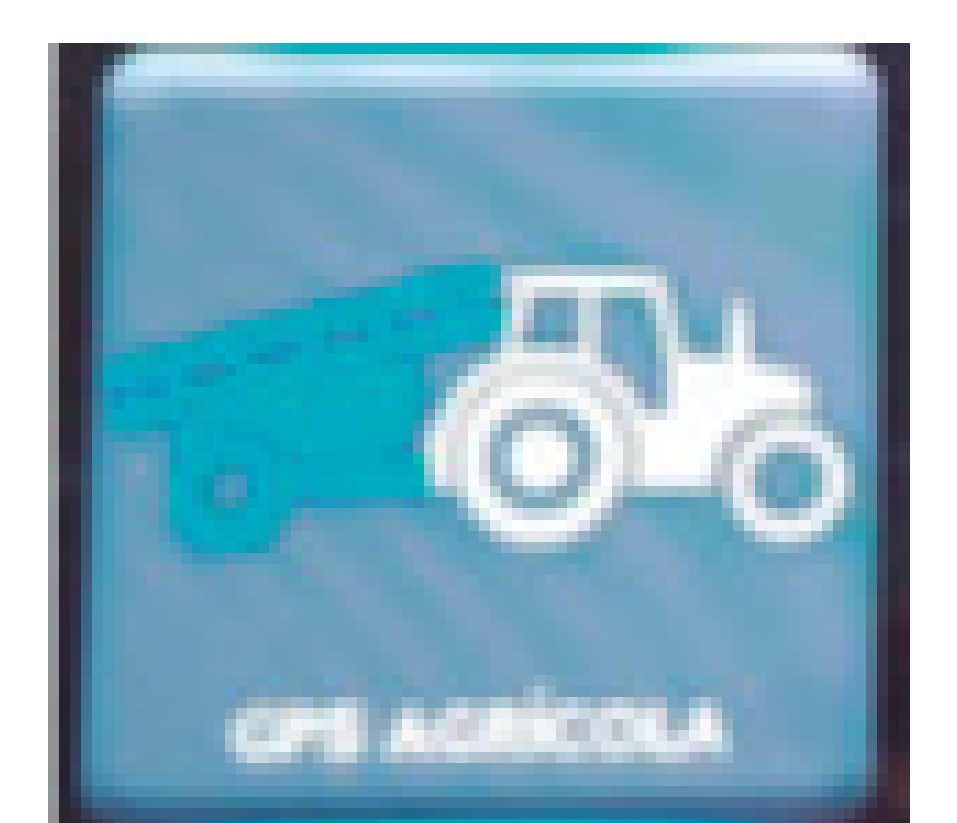

## Passo 2: Acesse mapas, na tela inicial:

#### Passo 3: Vá em New +1:

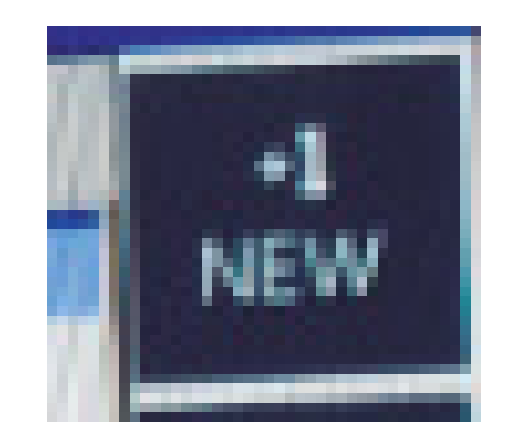

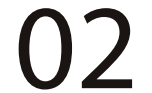

### Passo 4: Vai aparecer na tela Gestão de Mapas, clique em OK:

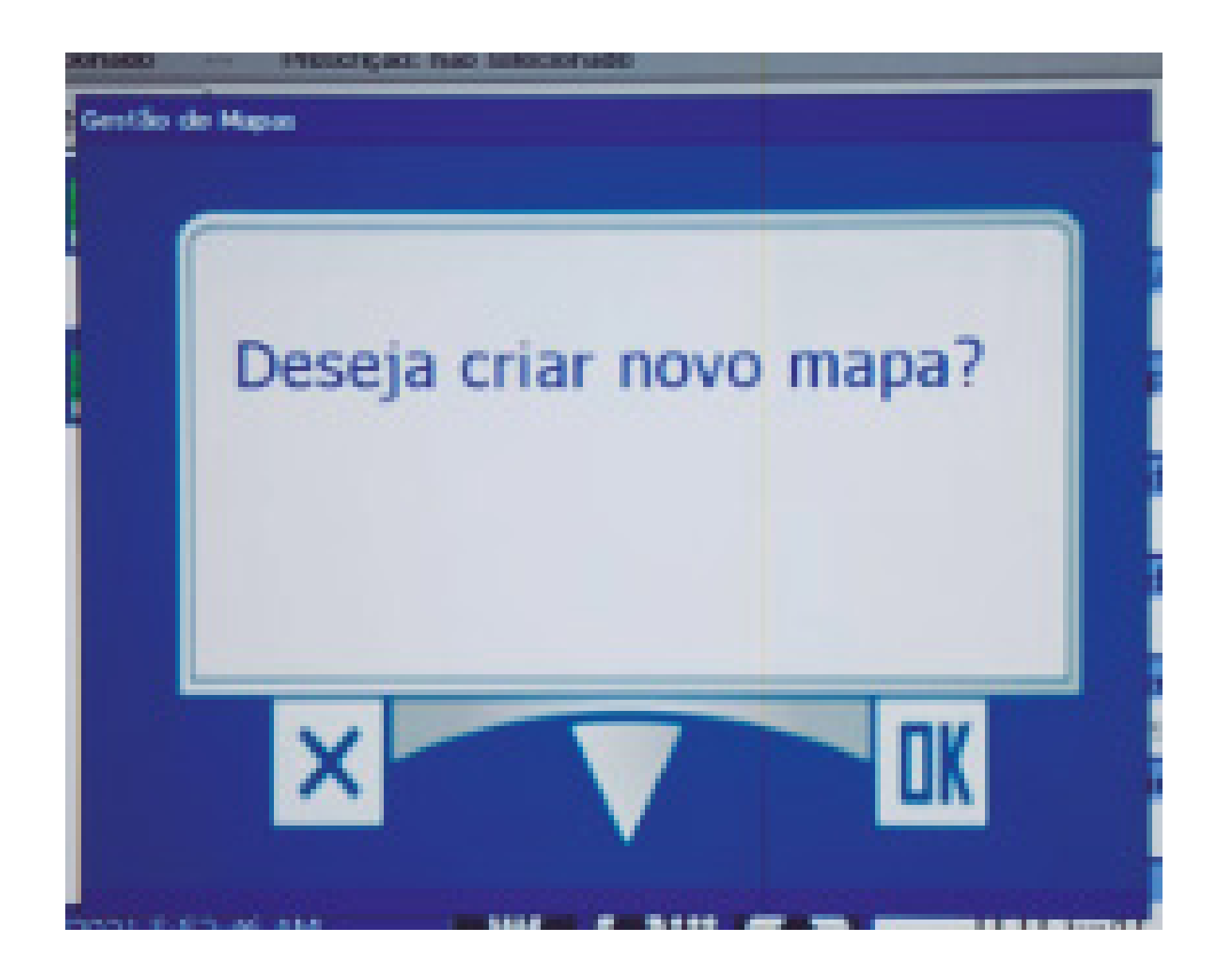

## Passo 5: Na tela Ingrese el nombre de Nuevo Mapa coloque o nome do mapa, no nosso exemplo PARANA depois clique em OK:

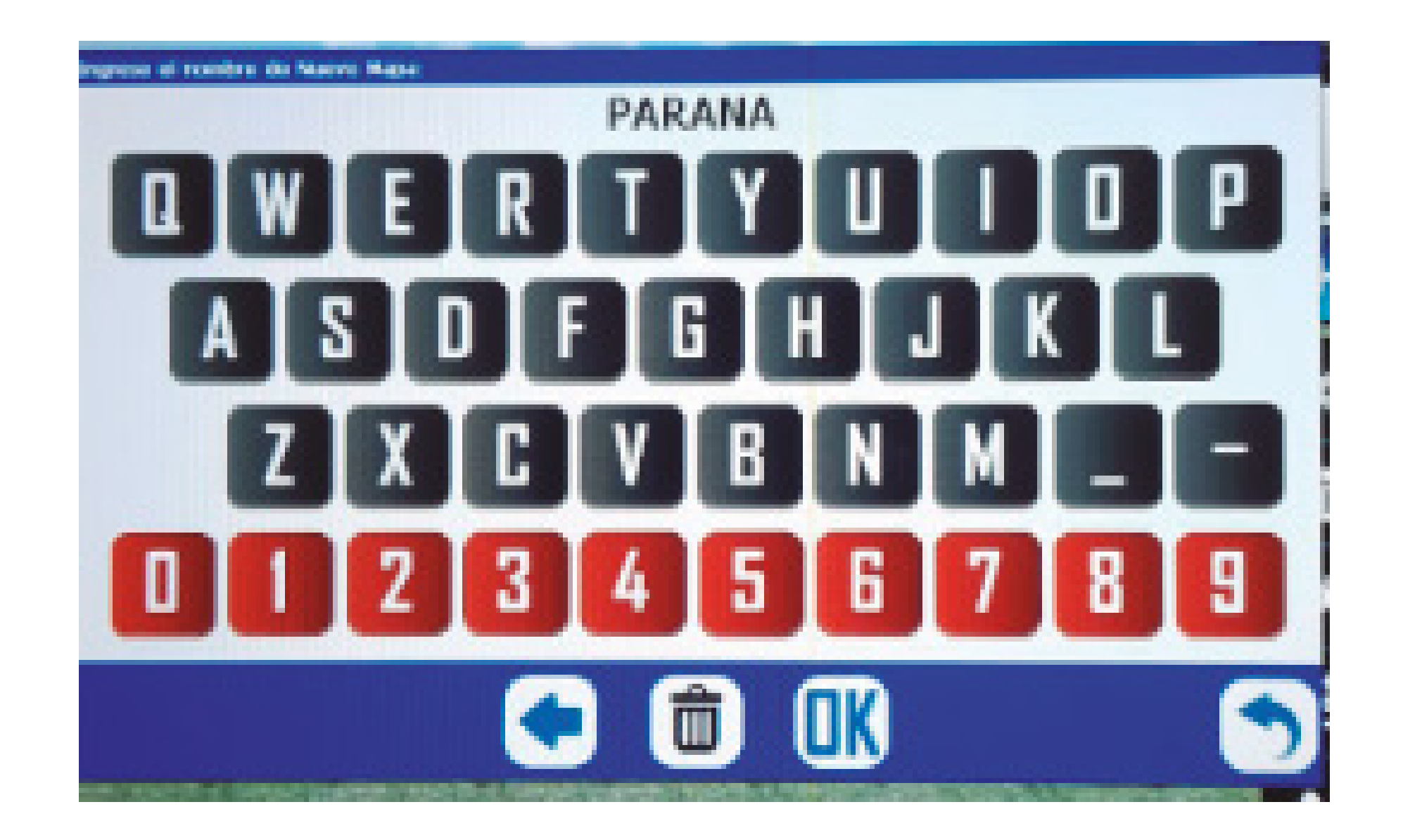

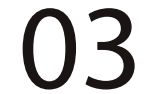

#### Passo 6: Acesse as duas engrenagens:

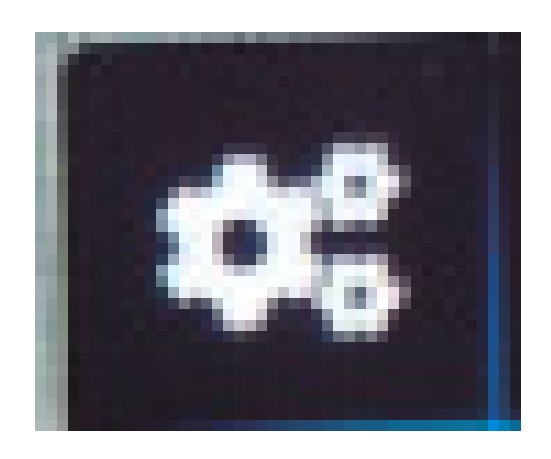

## Passo 7: Agora configure a largura, vamos configurar a largura com a barra pulverizador,

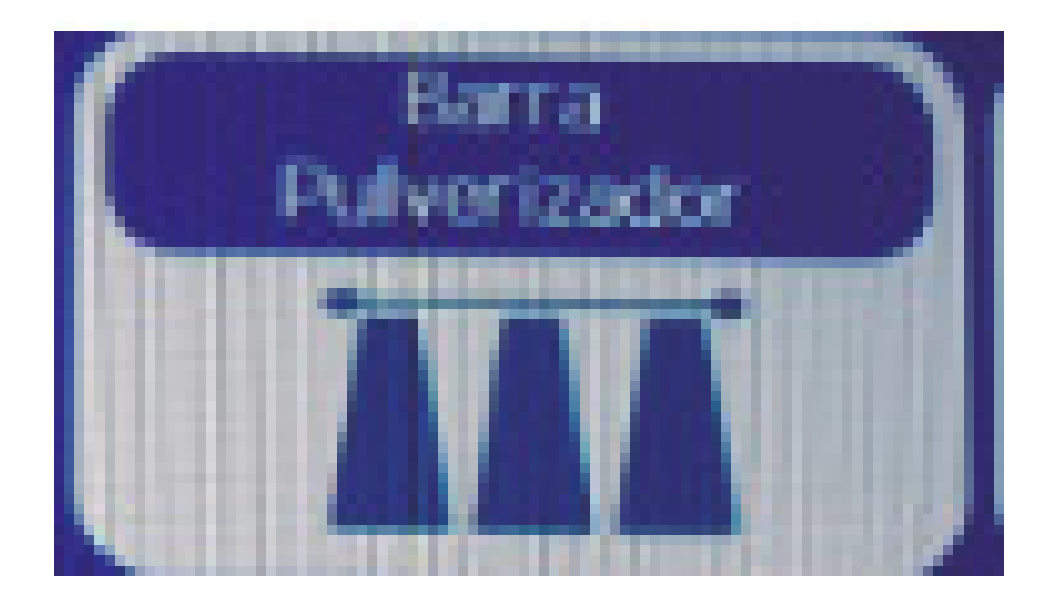

#### deixando em Virtual,

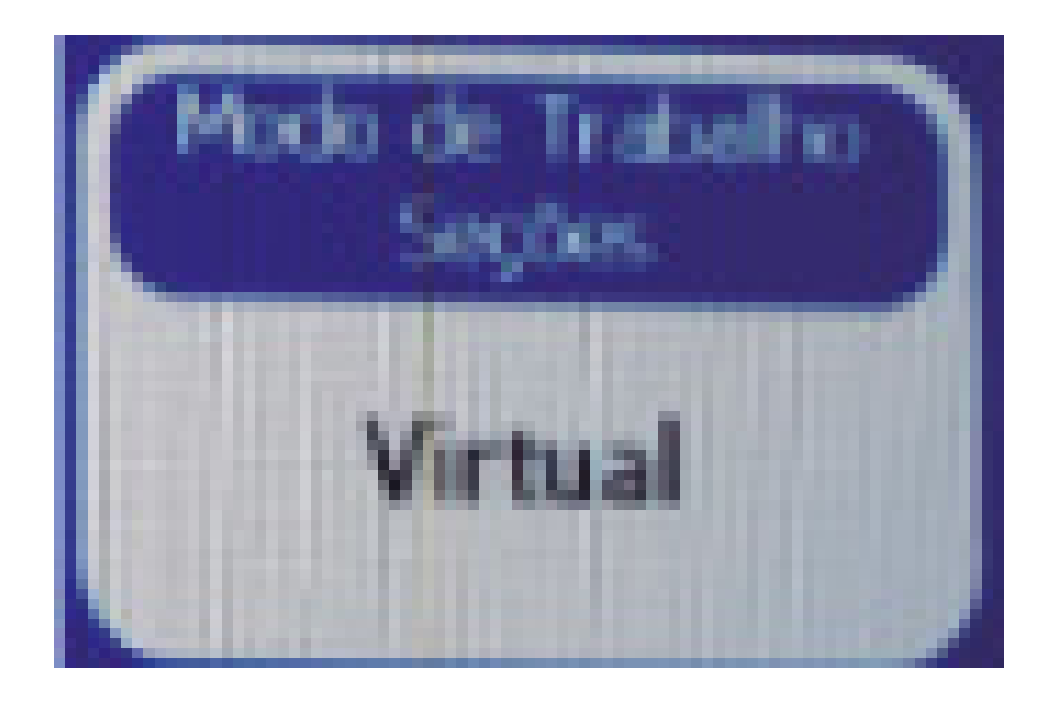

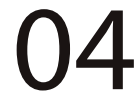

e usando 4 Secciones e colocando 4 metros na primeira e quarta seção e colocando 5 metros na segunda e terceira para totalizar 18m

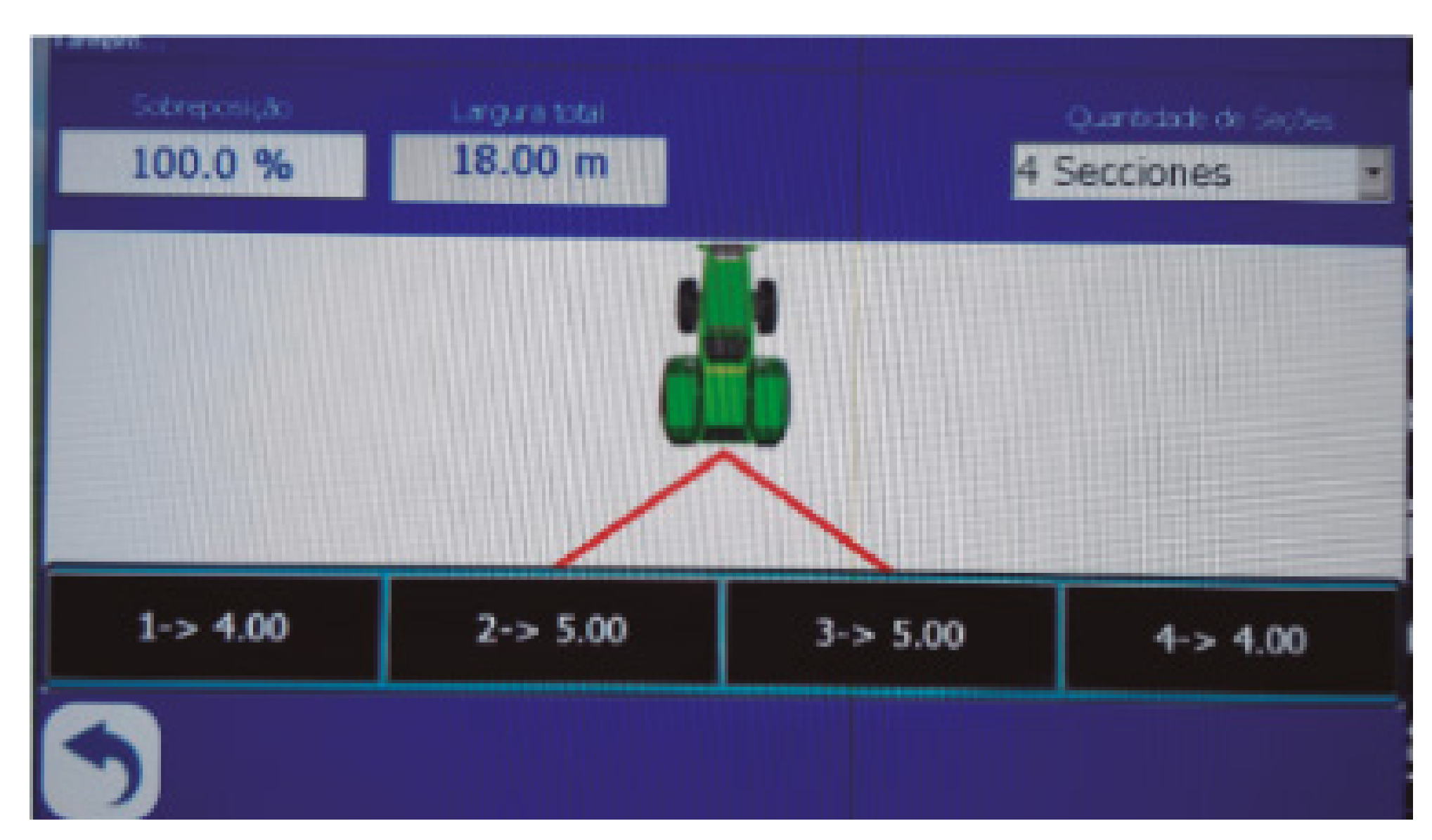

### Passo 8: Clique na régua do perímetro

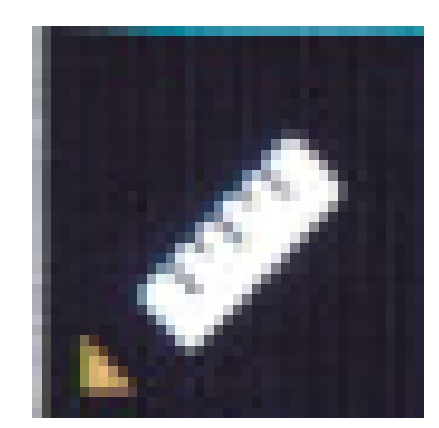

e depois abrindo em qual lado vamos fazer

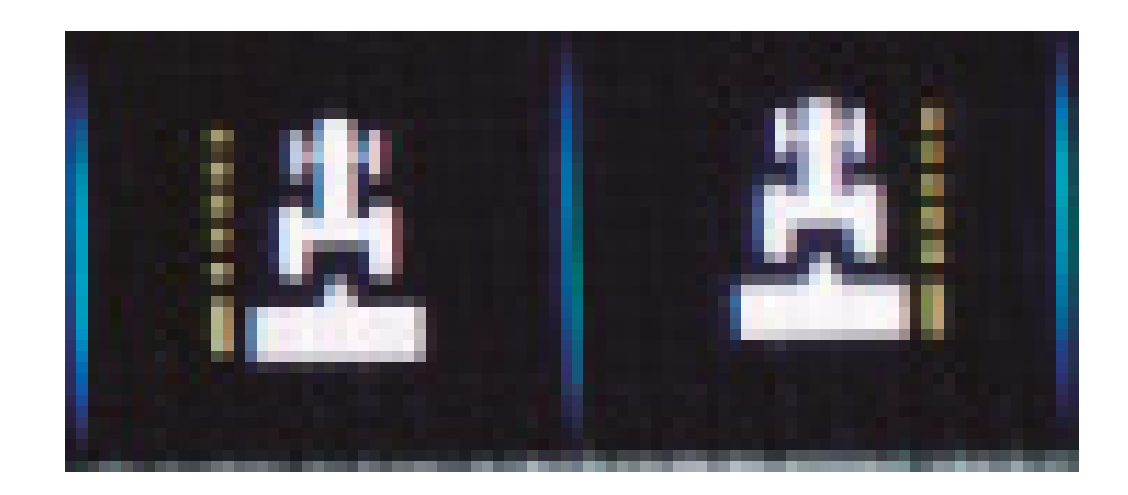

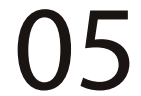

no nosso exemplo usamos o lado direito:

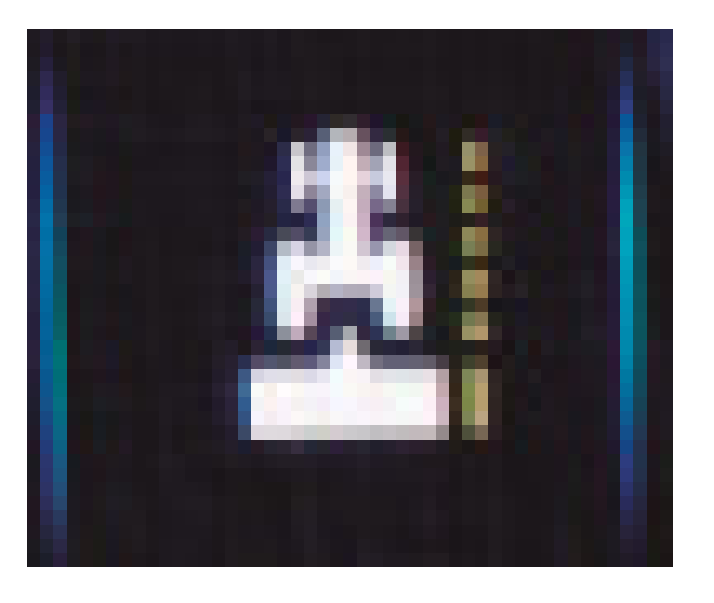

## Passo 9: Aperte o Play para ele começar a fazer a bordadura (perímetro):

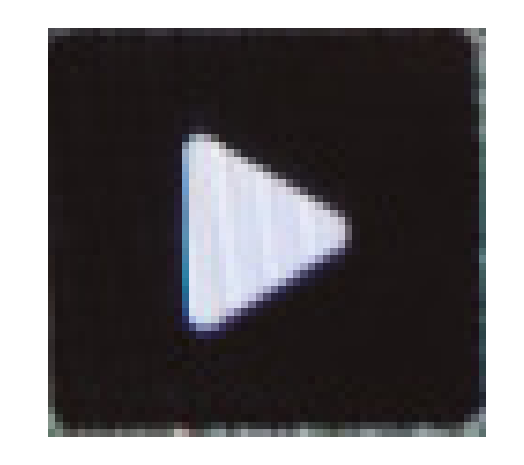

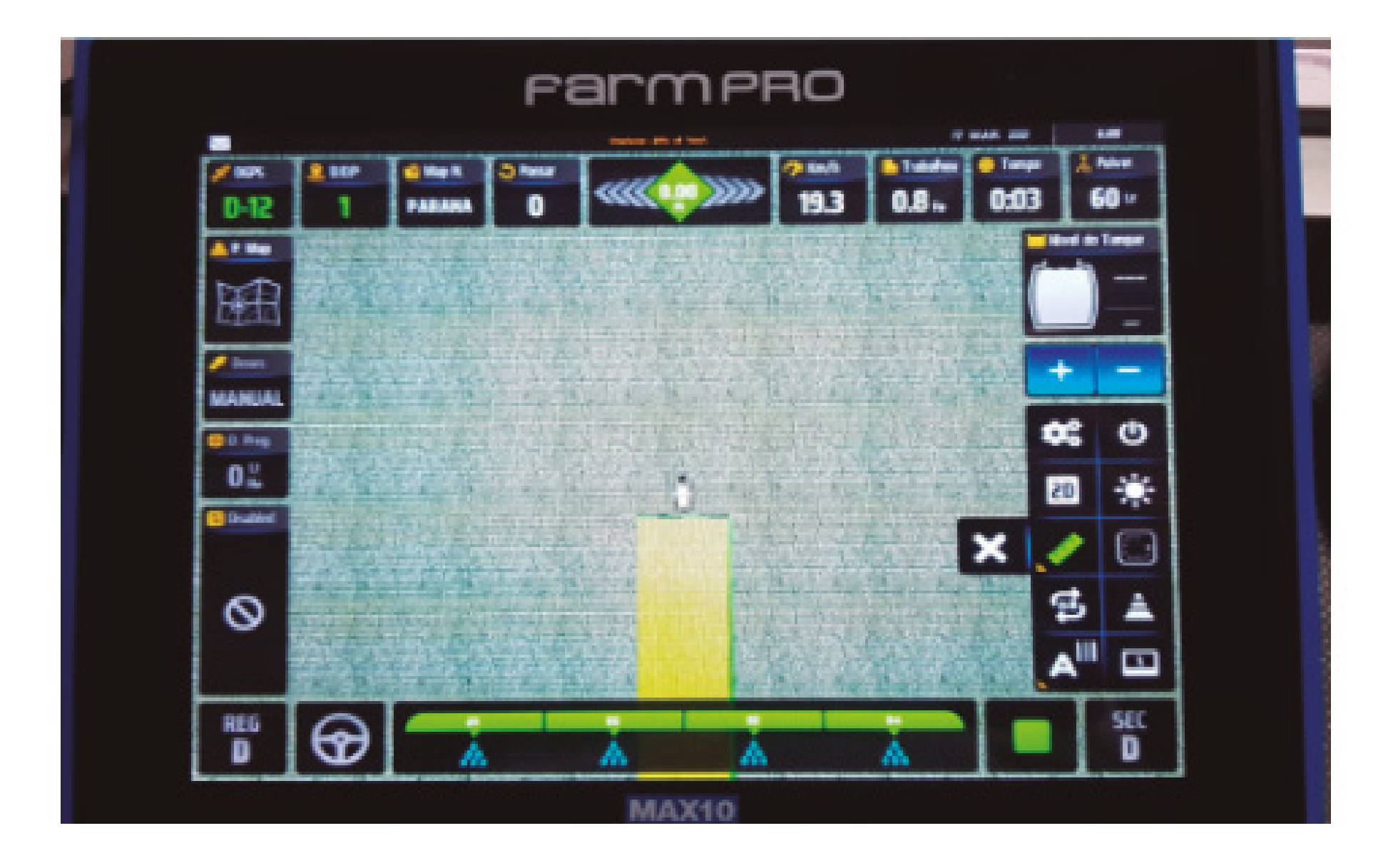

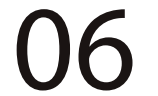

### Passo 10:

No final, clique novamente na régua do perímetro, para finalizar o cálculo, e aparecer a tela Información Cabecera, com a quantidade de hectares e um perímetro:

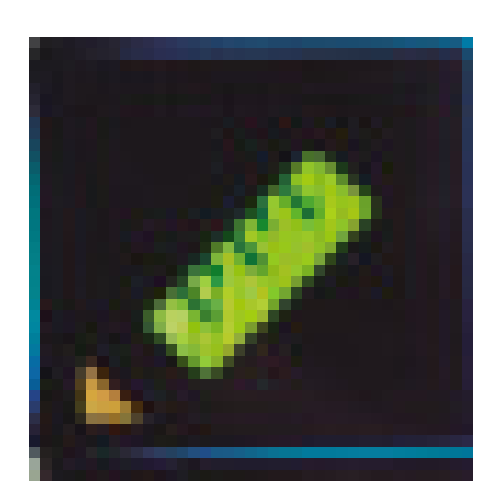

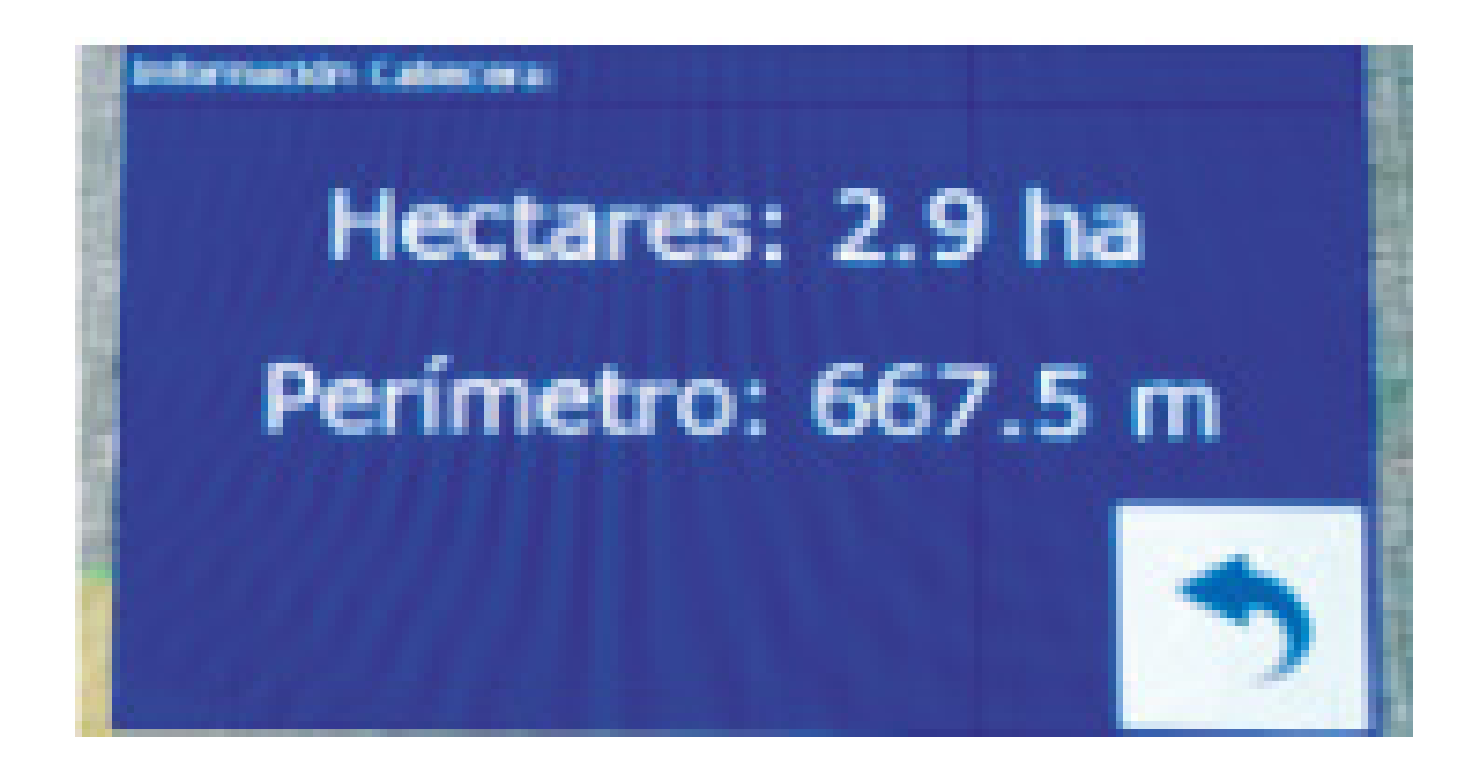

## Passo 11: Clique e segure no A

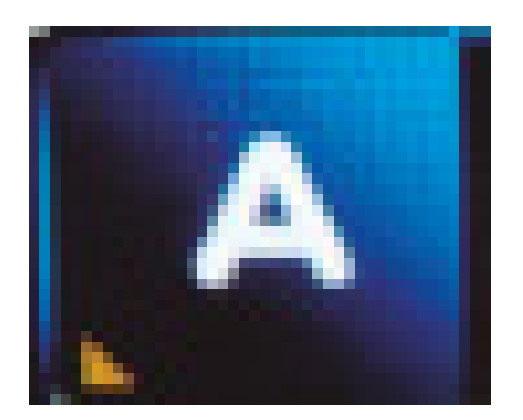

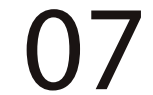

#### para aparecer a linha paralela

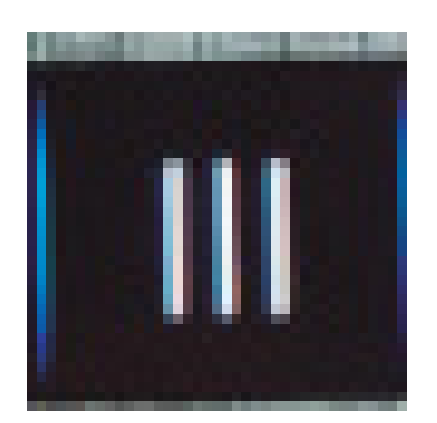

#### ou curva concêntrica

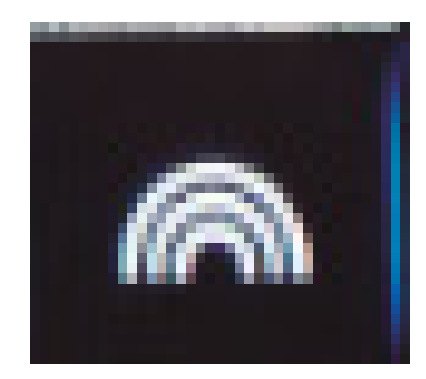

## vamos selecionar linha paralela **Passo 11:** Clique clique no Ponto A,

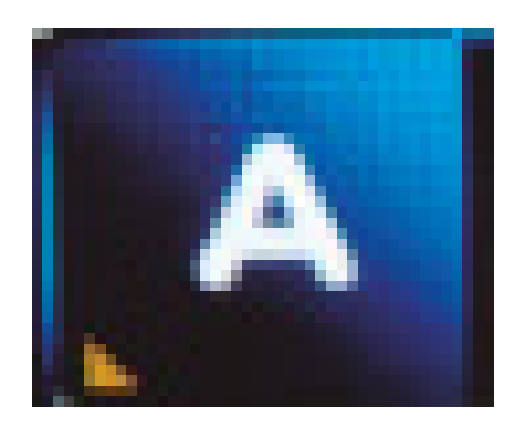

até aparecer o ponto B, depois ande um pouco e clique no ponto B

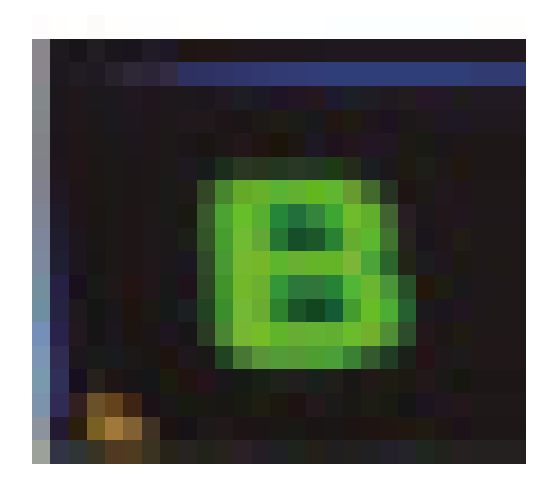

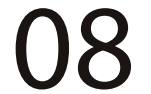

#### para finalizar a linha:

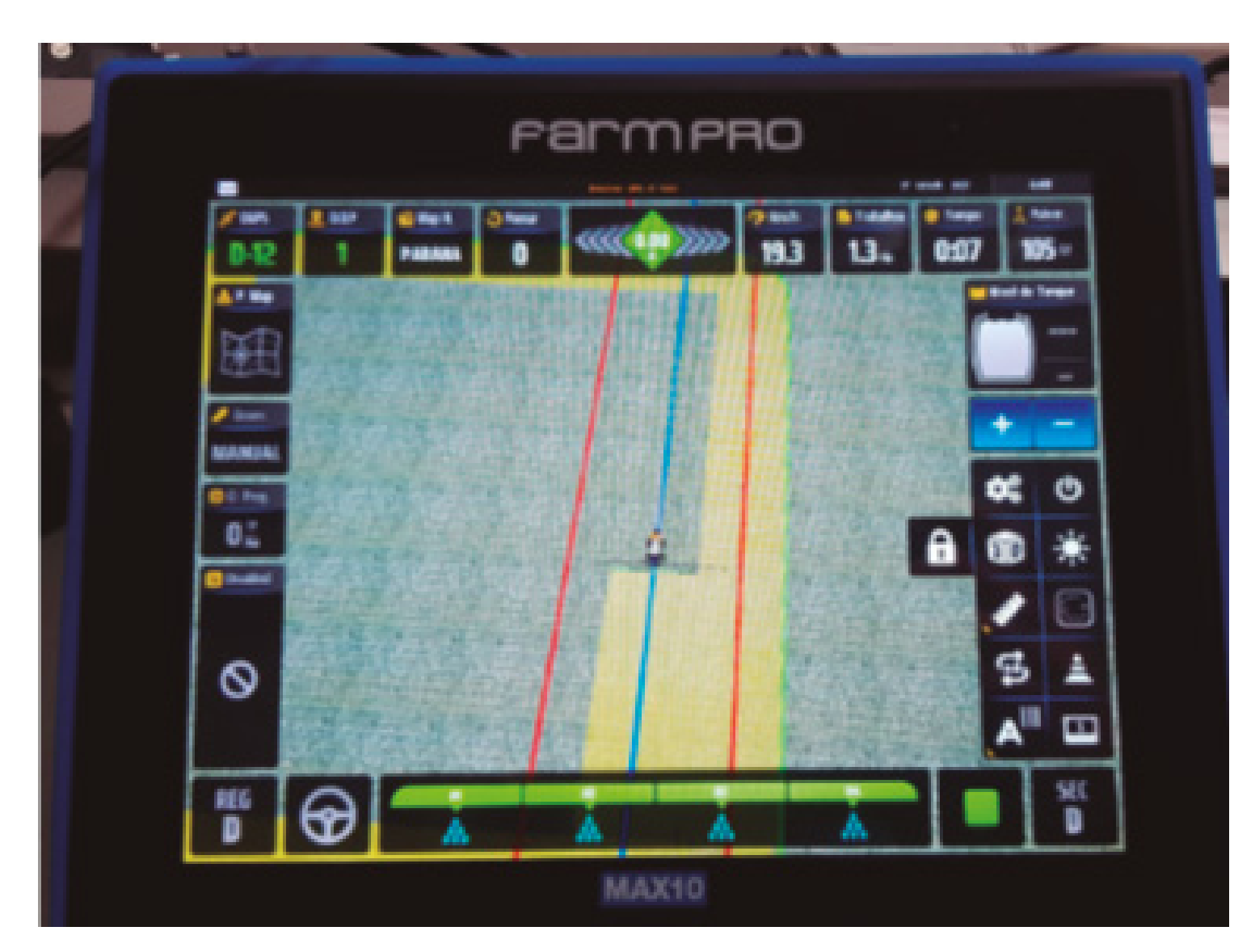

#### **OBS**:

# • Ao clicar em 3D ele fica em 2D mostrando uma imagem diferente:

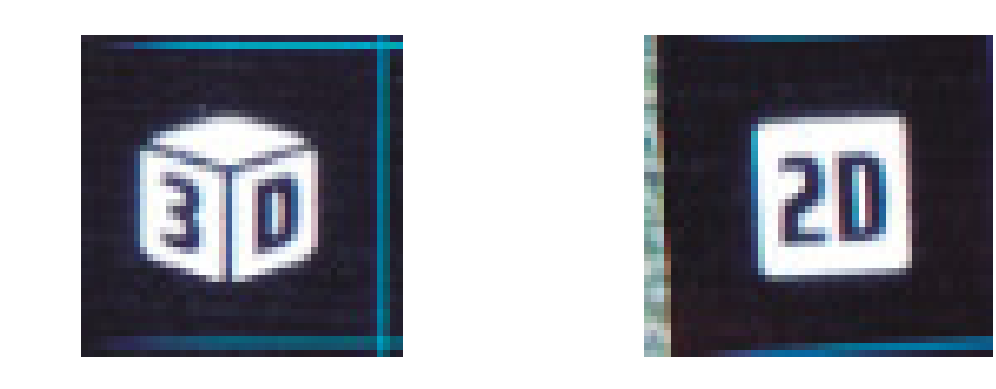

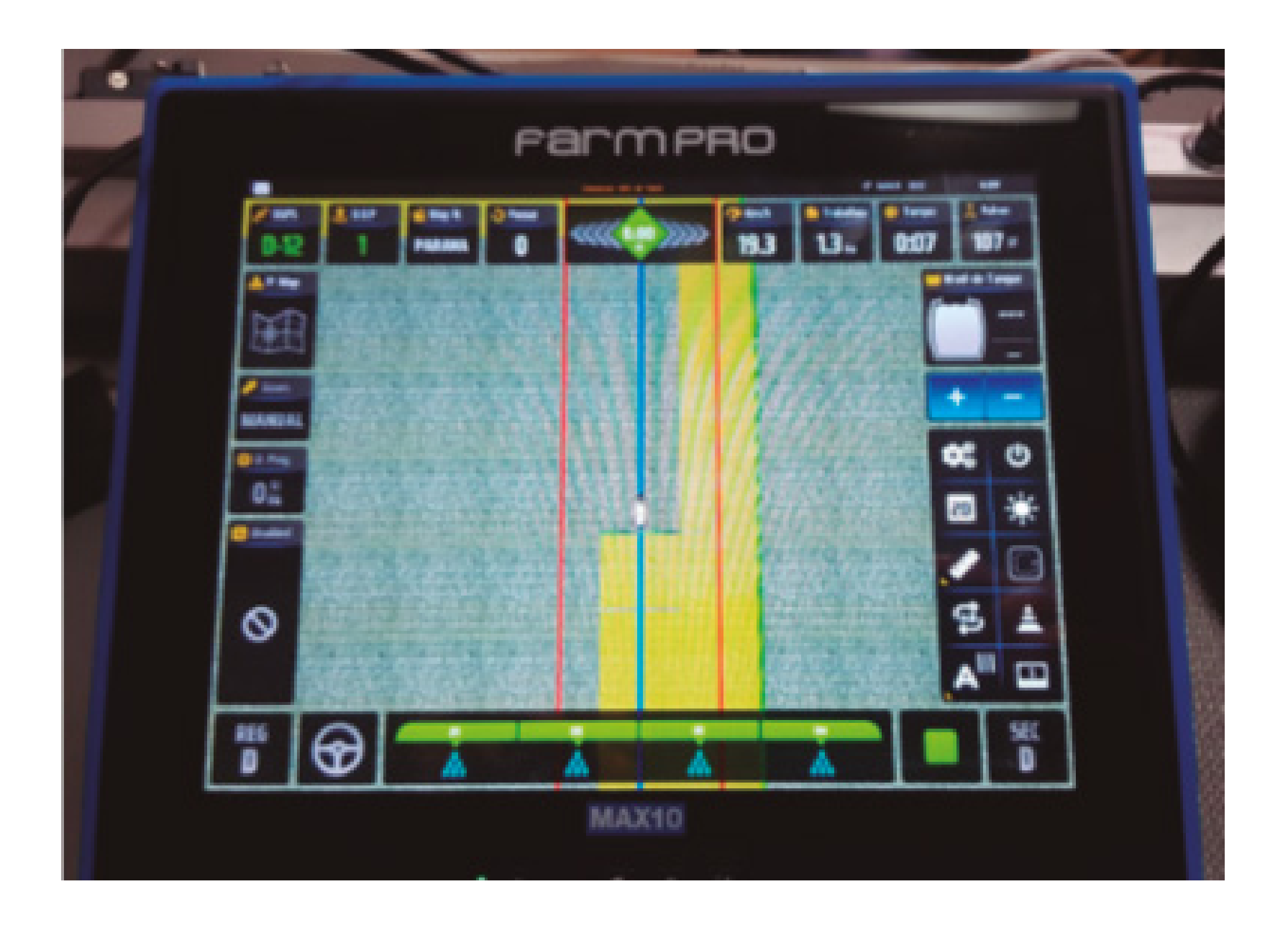

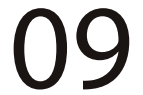

Você pode escolher a melhor imagem, movimentando com o dedo,

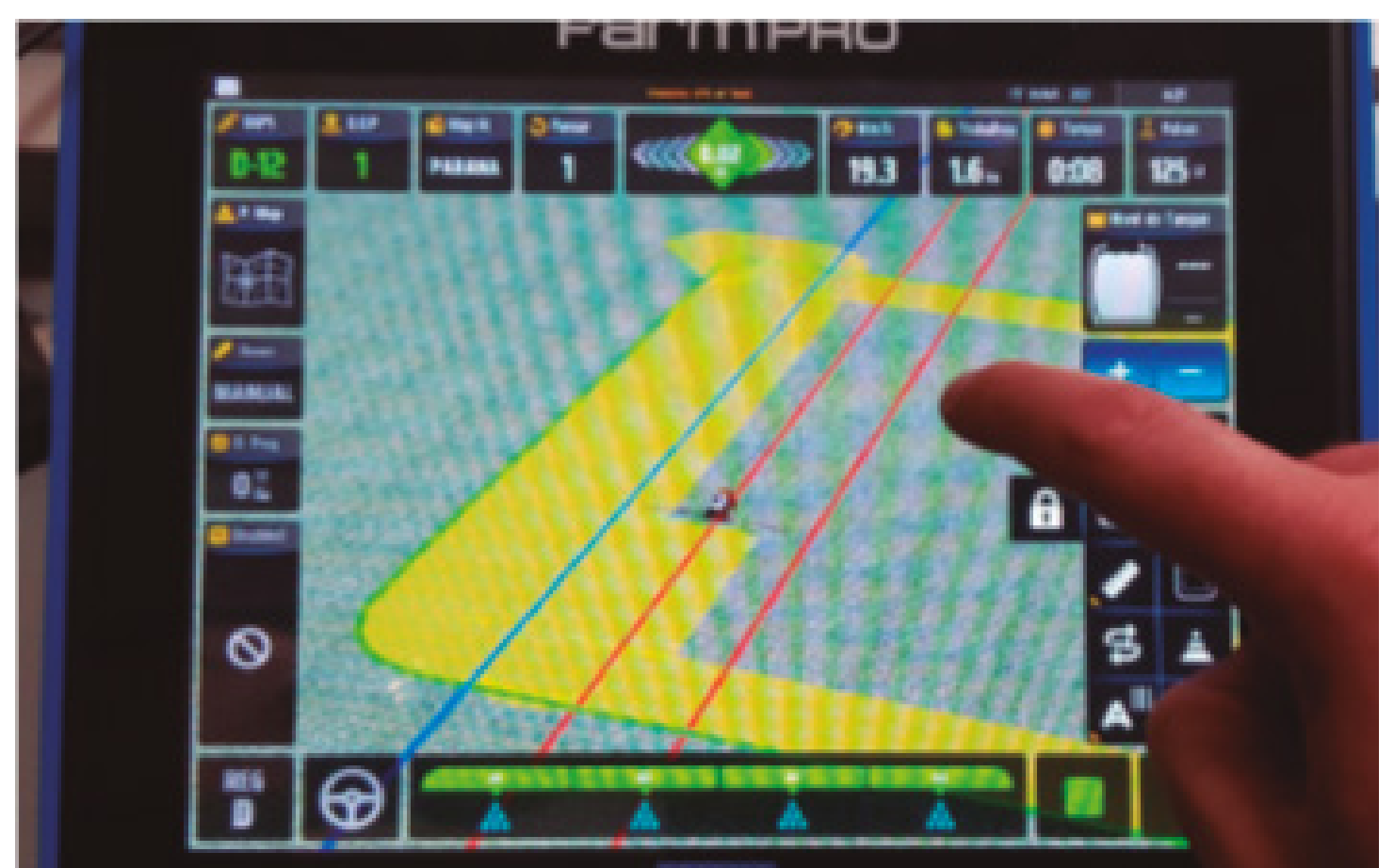

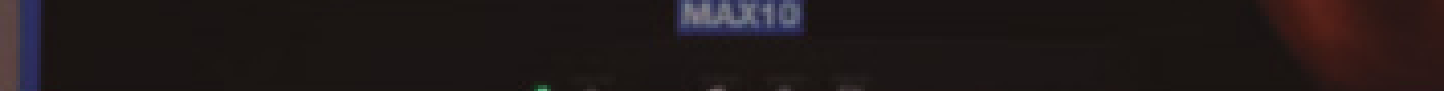

se caso quiser voltar a imagem 3D, vai aparecer um cadeado, clique nele e a imagem vai ficar em 3D:

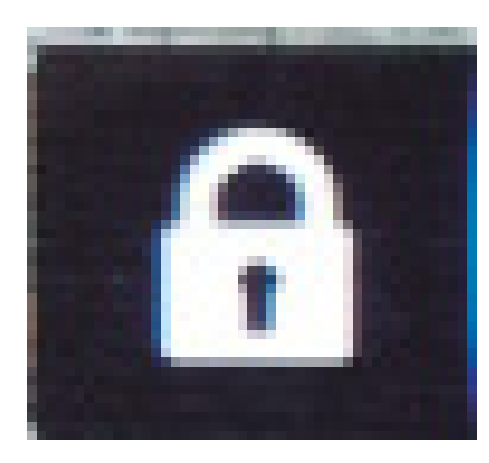

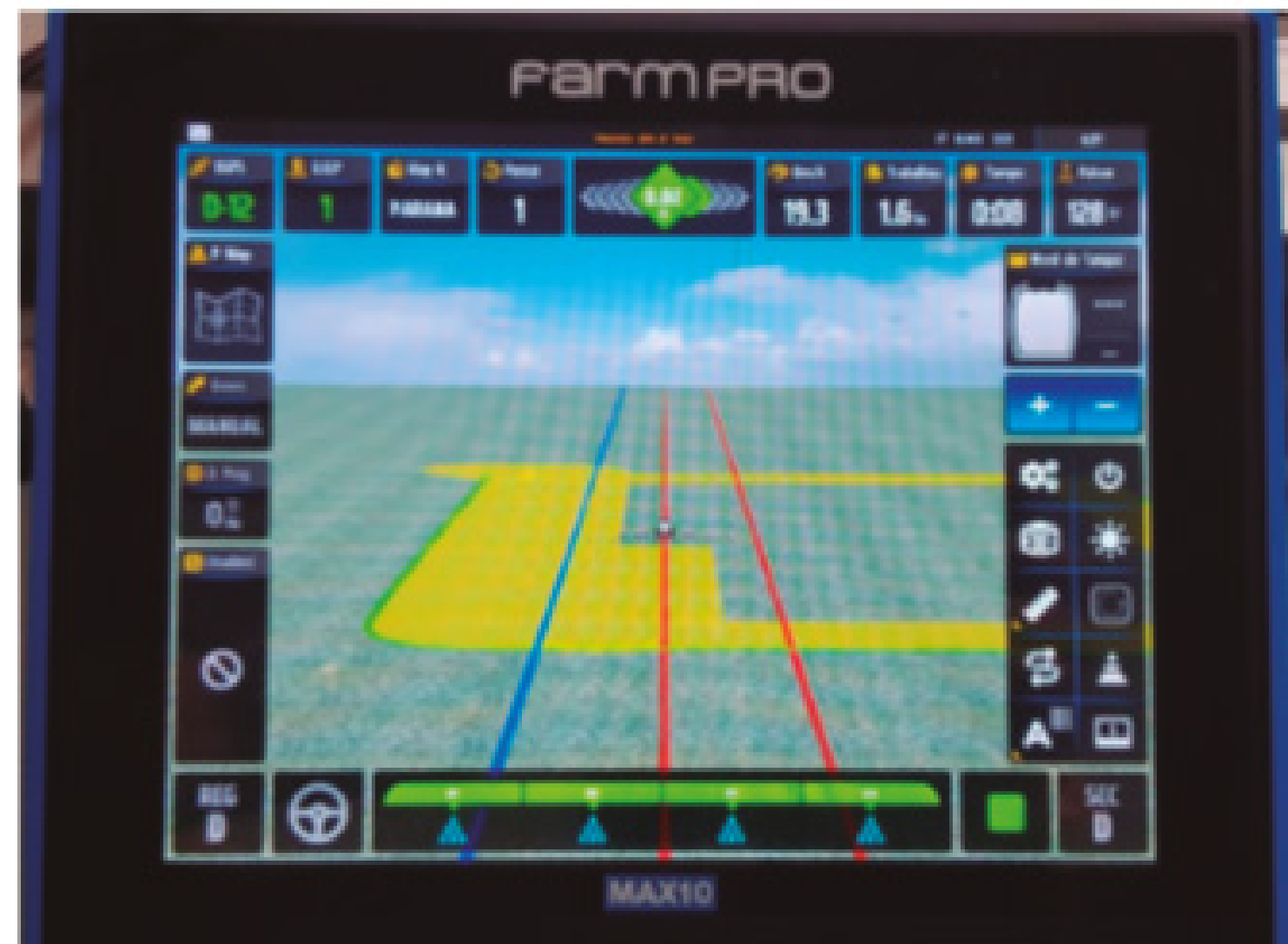

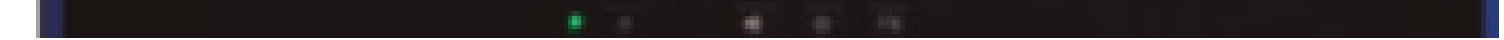

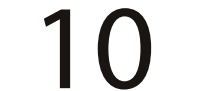

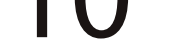

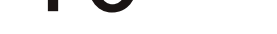

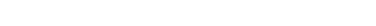

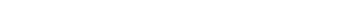

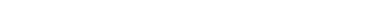

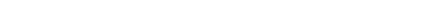

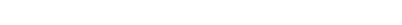

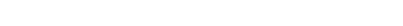

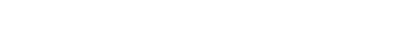

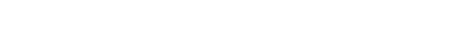

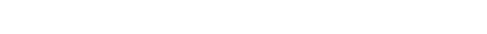

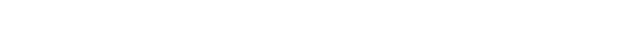

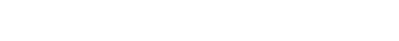

Quando o pulverizador passa em um local já pintado, fica todas vermelhas as barras de pulverização

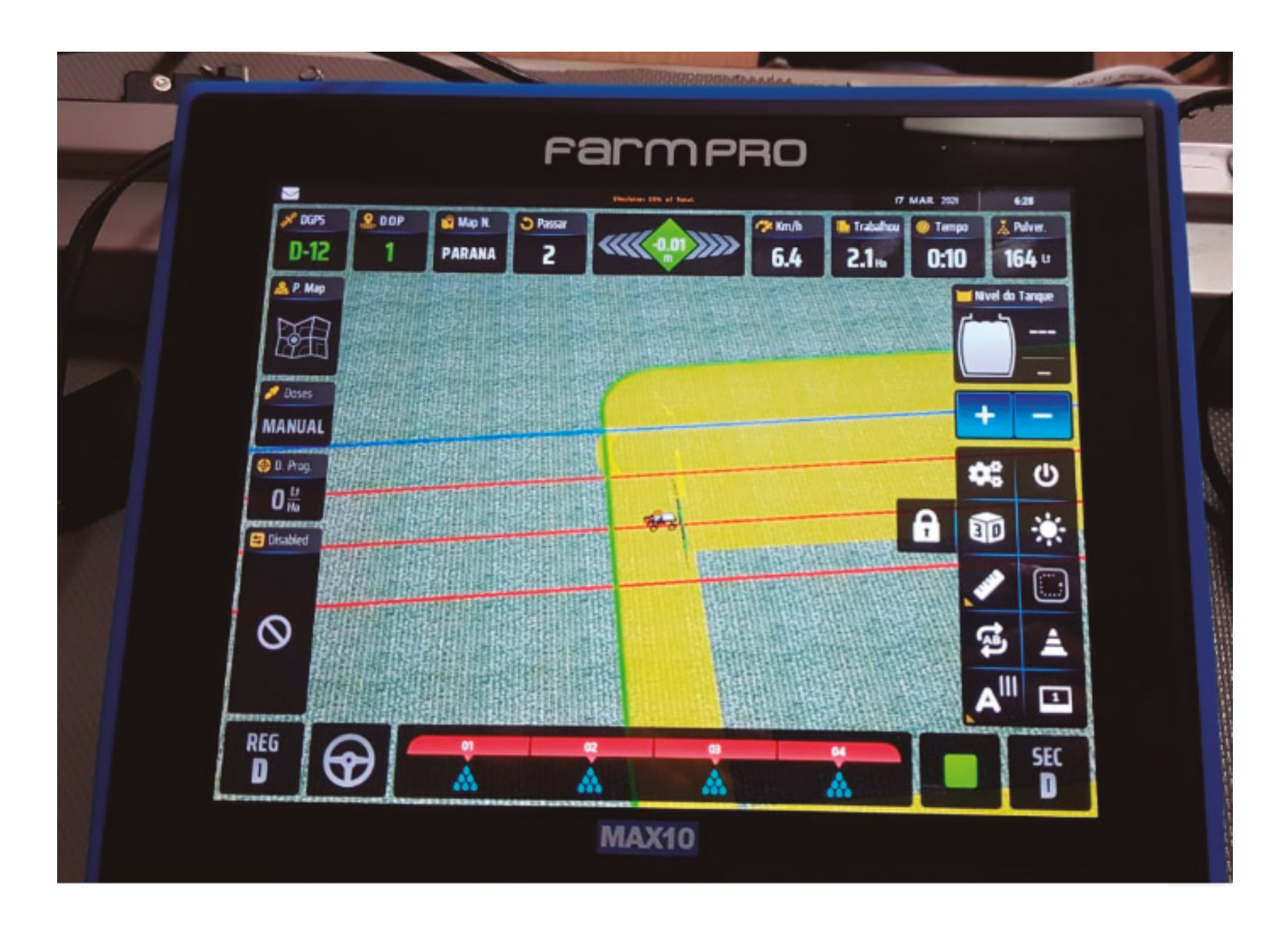

# se não estiver passando em um local pintado ele fica toda verde.

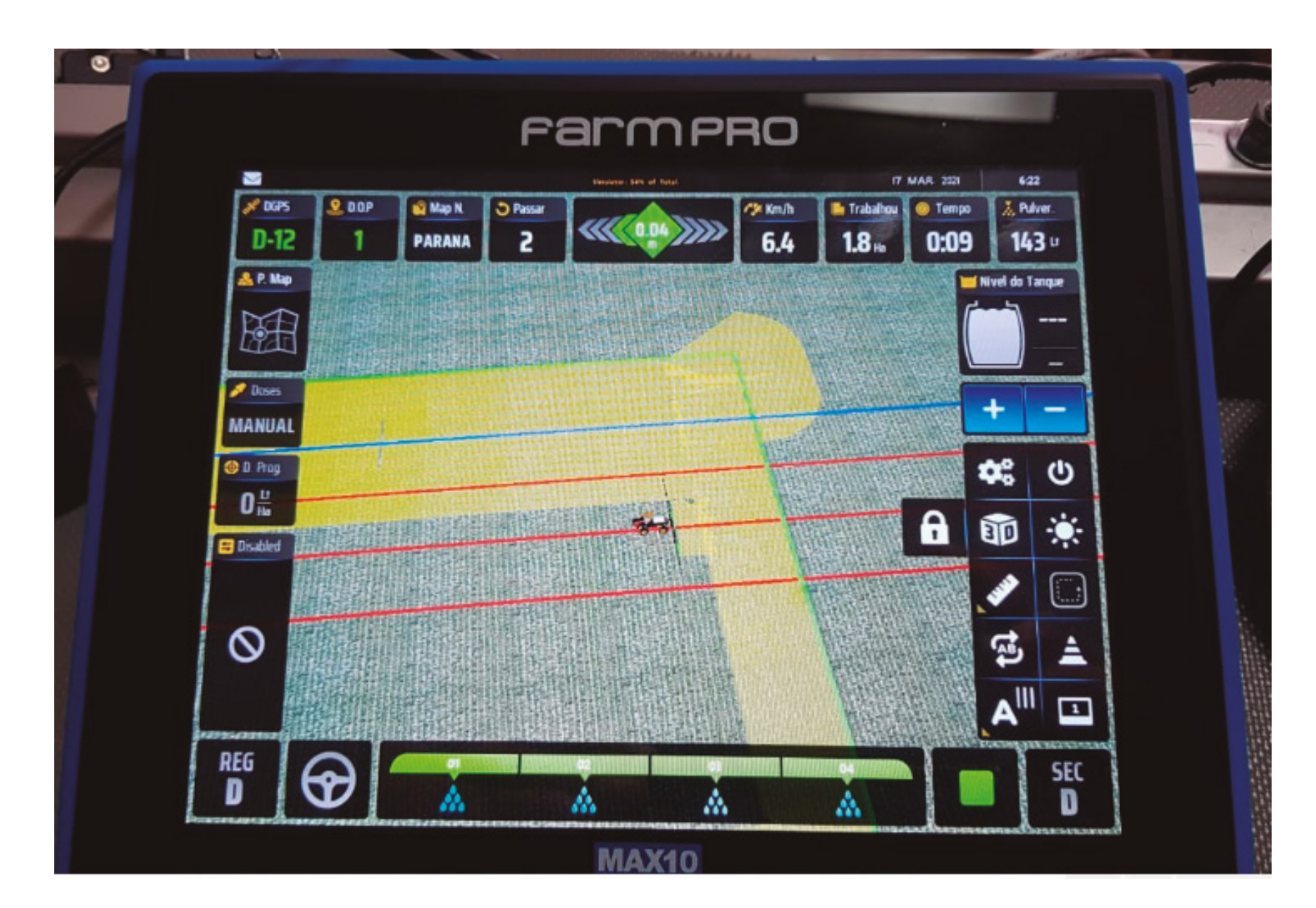

11

Isso serve para você fechar uma seção onde é necessário, no exemplo você precisaria fechar a seção 1:

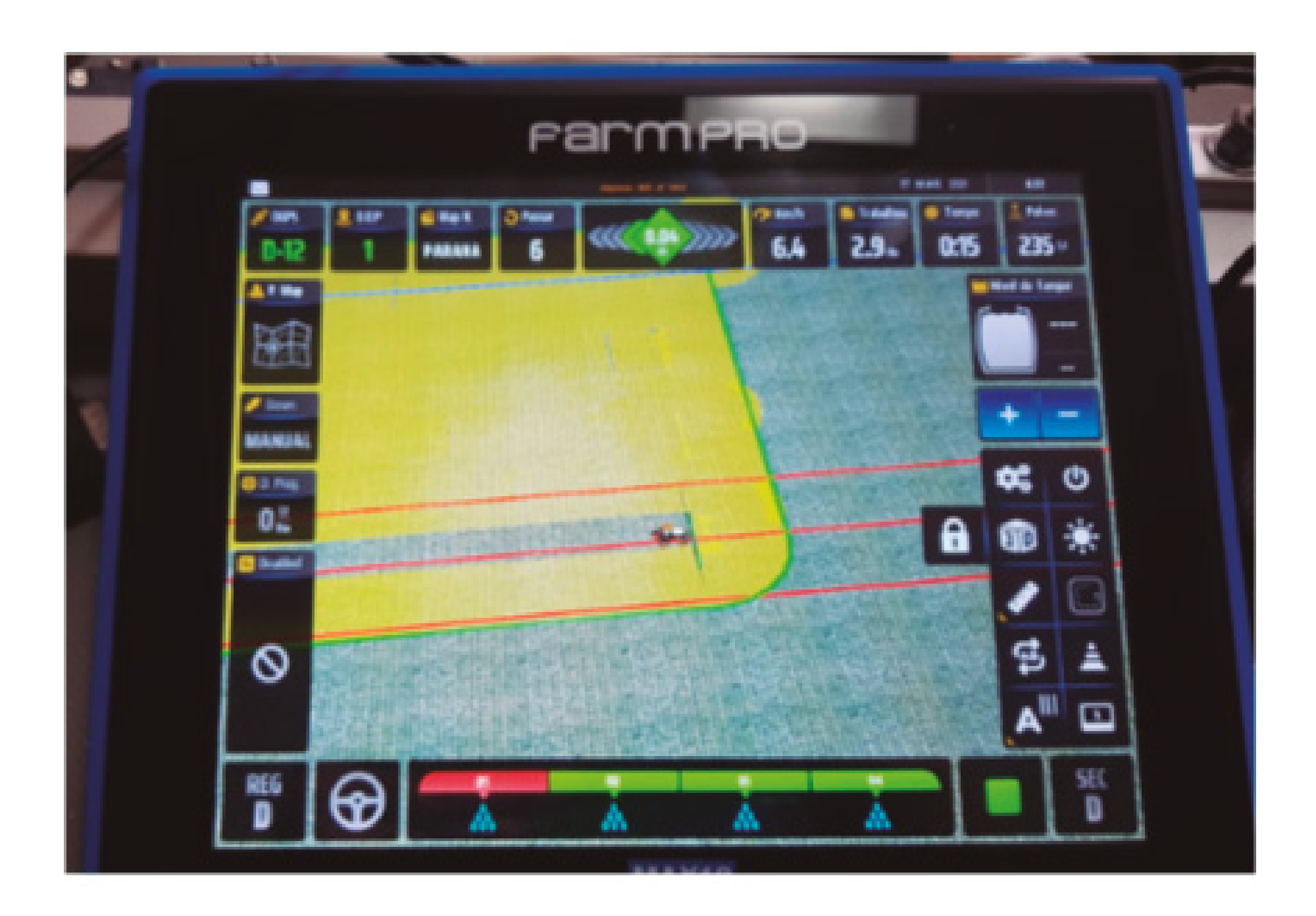

#### Pronto no final do trabalho, você vai verificar todas as partes pintadas,

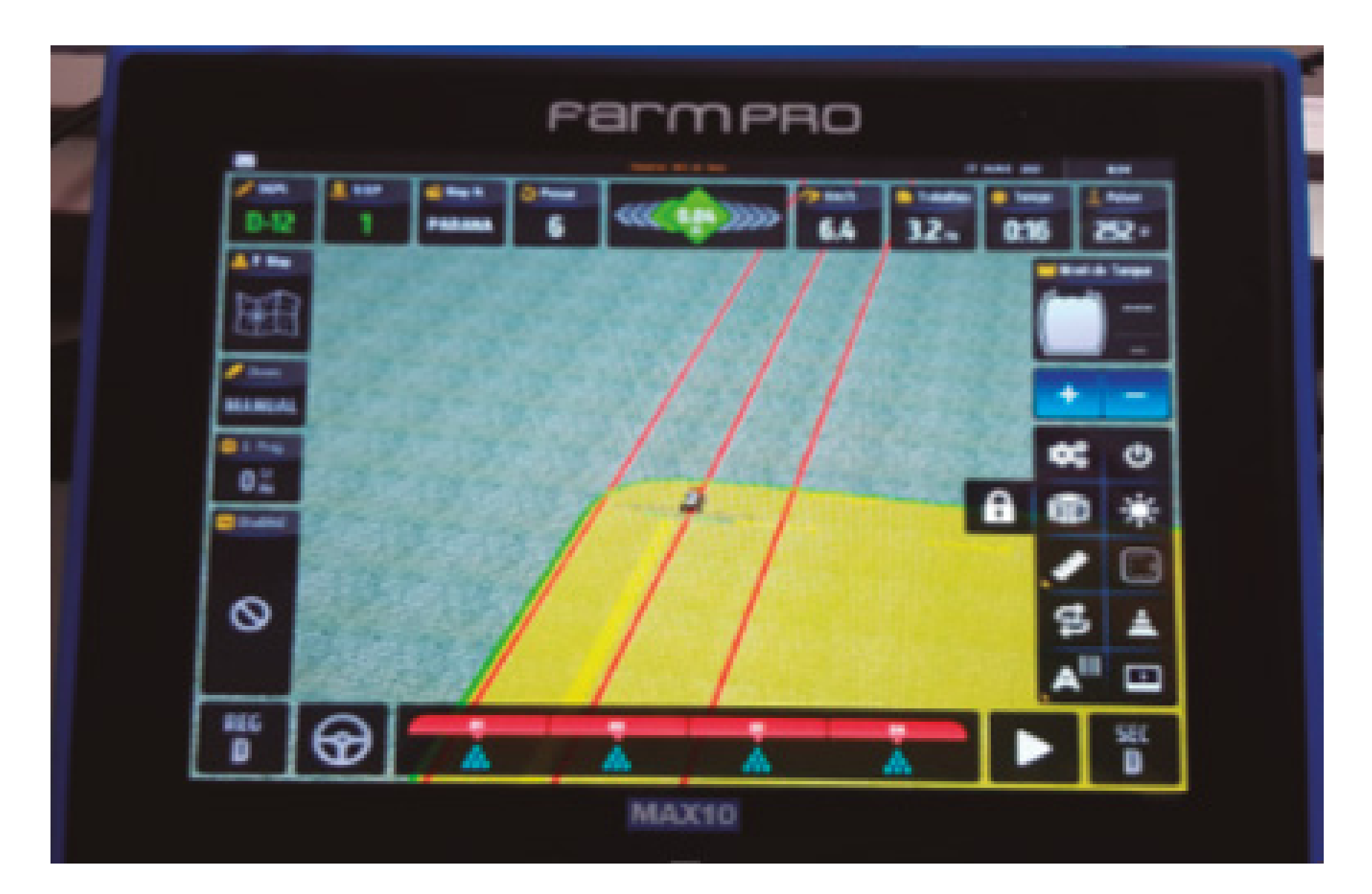

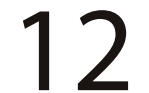

se quiser girar com o dedo vai verificar o trabalho todo

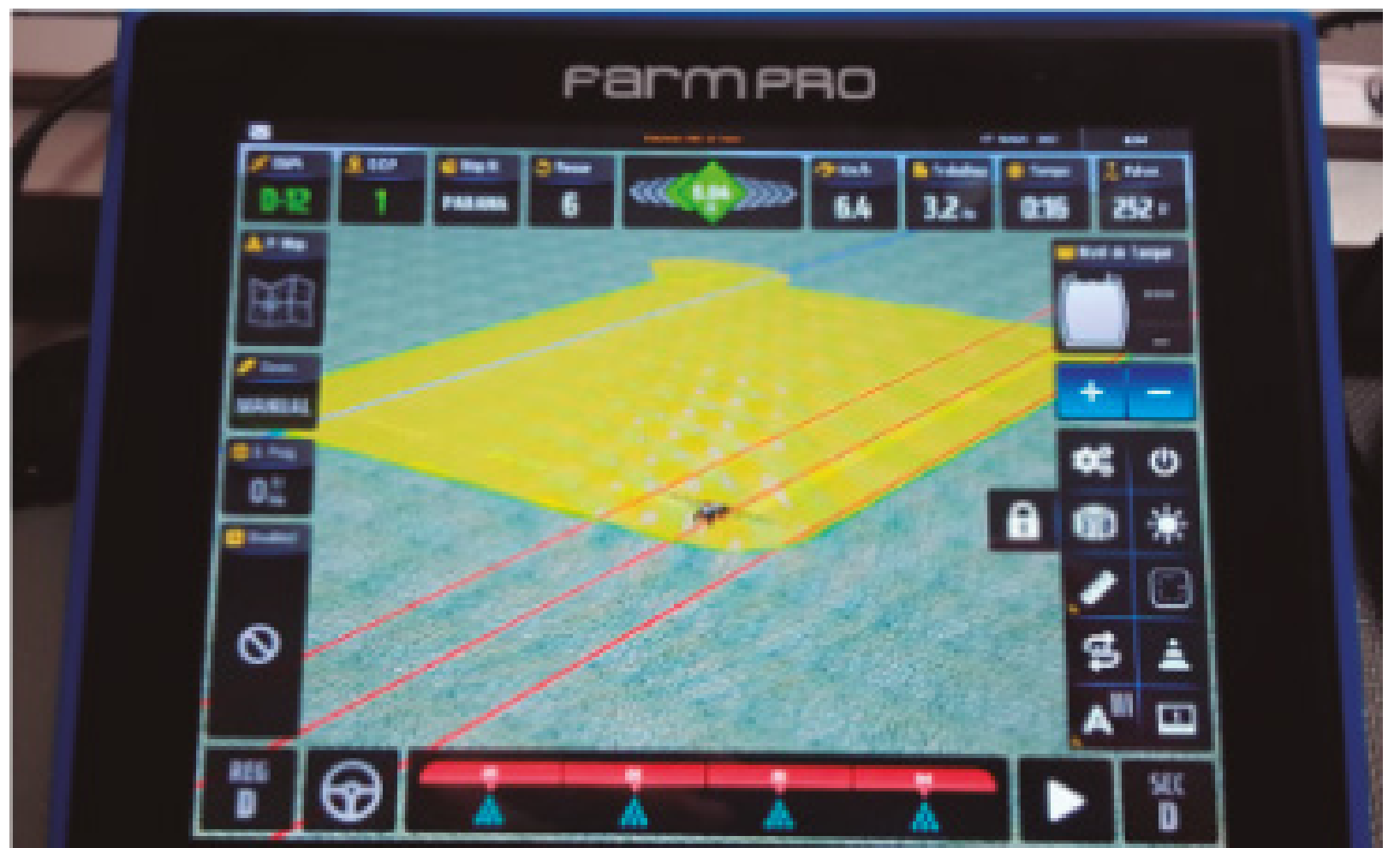

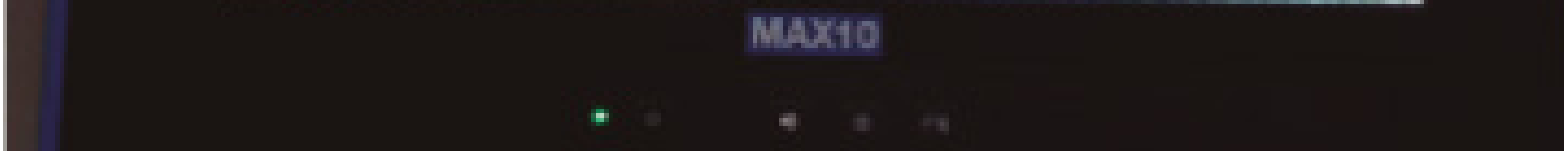

#### e seu trabalho está realizado.

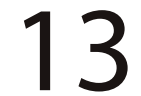